## Logiciel de gestion des ressources numériques

### **Développement**

**FANTASTIC FIVE Team** 

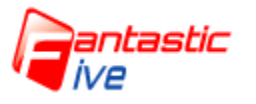

03/06/2015

| FANTASTIC FIVE | Version: 1.0     |
|----------------|------------------|
| Développement  | Date: 03/06/2015 |

#### Historique des révisions

| Date       | Version | Description                                              | Auteur |
|------------|---------|----------------------------------------------------------|--------|
| 03/06/2015 | <2.0>   | Décrire les étapes de<br>développement de l'application. | • IBAA |
|            |         |                                                          |        |
|            |         |                                                          |        |

#### Développement

#### I. <u>Détecter support amovible « cle usb »</u>

```
✓ Description :
```

Le code ci-dessous permet de détecter une clé USB :

- une fois elle insérée sur la machine.
- Une fois elle est éjectée.

```
✓ Code :
```

```
import java.io.File;
public class AutoDetect {
      public static void main(String[] args) {
          AutoDetect.waitForNotifying();
      }
      static File[] oldListRoot = File.listRoots();
      public static void waitForNotifying() {
          Thread t = new Thread(new Runnable() {
              public void run() {
                  while (true) {
                       try {
                           Thread.sleep(100);
                       } catch (InterruptedException e) {
                           e.printStackTrace();
                       }
                       if (File.listRoots().length > oldListRoot.length) {
                           System.out.println("support ajouté");
                           oldListRoot = File.listRoots();
                           System.out.println("le support
"+oldListRoot[oldListRoot.length-1]+" est detecté \n ");
                       } else if (File.listRoots().length < oldListRoot.length) {</pre>
          System.out.println(oldListRoot[oldListRoot.length-1]+" support ejecté");
                           oldListRoot = File.listRoots();
                       }
                   }
              }
Développement
                                    FANTASTIC FIVE
                                                                            Page 2 sur 3
```

| FANTASTIC FIVE | Version: 1.0     |
|----------------|------------------|
| Développement  | Date: 03/06/2015 |

```
});
t.start();
}
```

}

✓ Execution :

Après avoir insérer une clé USB sur notre PC, un message s'affiche et de même après son éjection :

# 1- Détection: Console Console AutoDetect [Java Application] C:\Program Files\Java\jre7\bin\javaw.exe (3 juin 2015 22:46:44) support ajouté le support I:\ est detecté

#### 2- Ejection

4

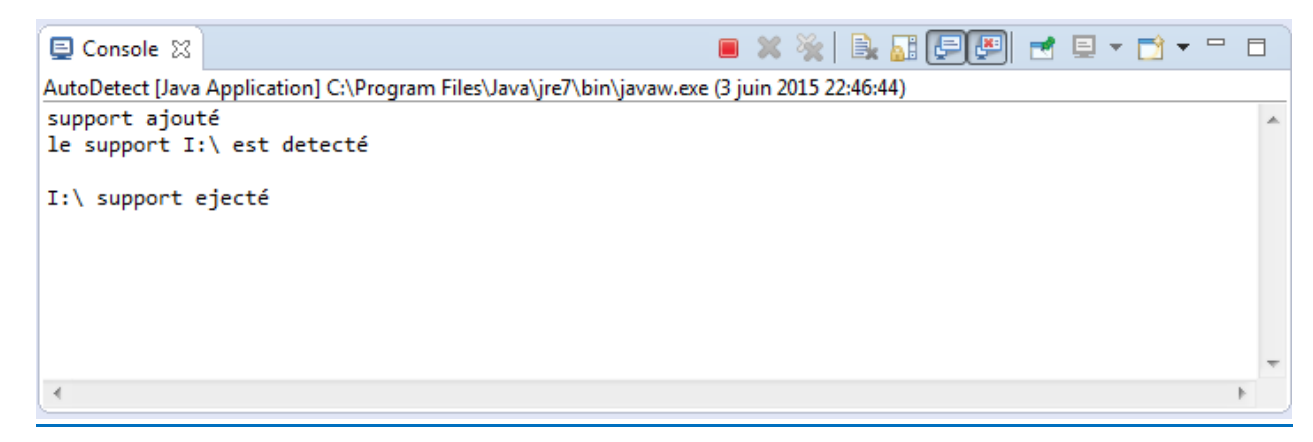

æ.